## KAMPÜS DIŞINDAN VPN ERİŞİM KILAVUZU

İzmir Ekonomi Üniversitesi kaynaklarına kampüs dışından erişebilmek için aşağıdaki VPN adımlarının yapılması gerekmektedir.

## 1. Windows işletim sistemli bilgisayarlarda VPN bağlantısı yapılması:

- VPN bağlantısı yapmak için **Endpoint Remote Access VPN** uygulamasına ihtiyacımız olacaktır. Uygulamayı indirmek için <u>tıklayın.</u>

-İndirdiğiniz kurulum dosyasını çalıştırın ardından ilerlemek için "Next" tıklayın.

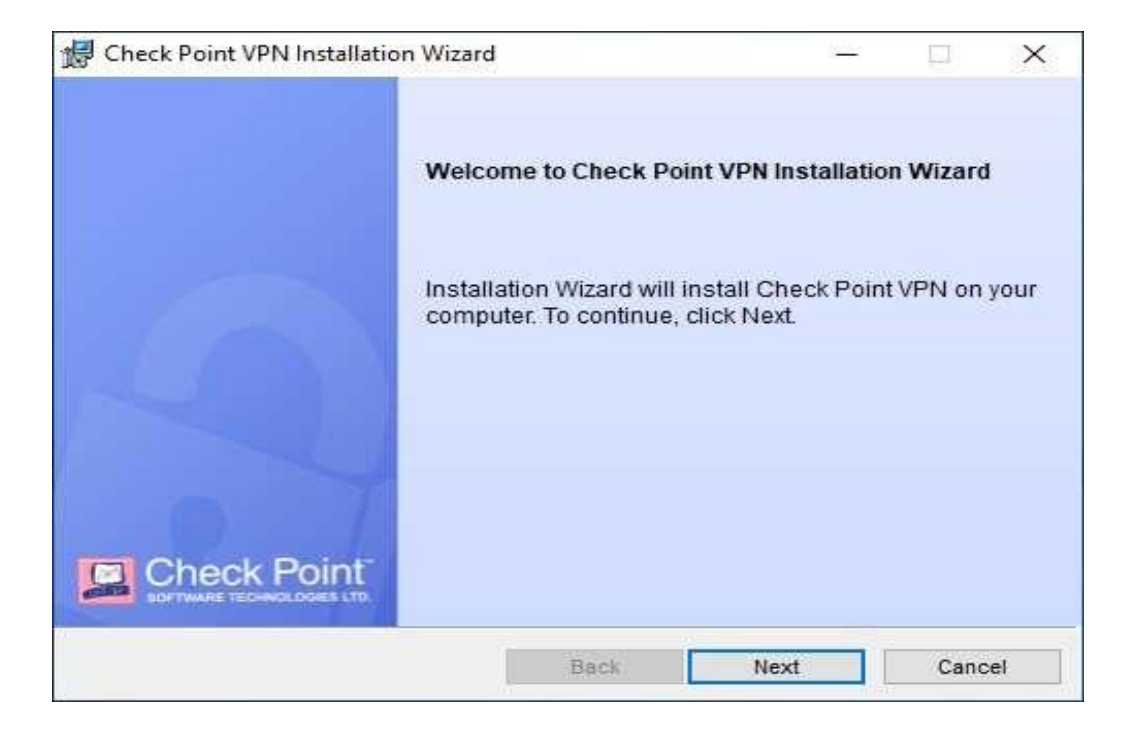

- Devam etmek için "Endpoint Security VPN" seçip "Next" tıklayın.

| Check Point VPN Installation Wizard                                  |                                              |                          |                | X         |
|----------------------------------------------------------------------|----------------------------------------------|--------------------------|----------------|-----------|
| Client Products                                                      |                                              |                          | heck Po        | aint      |
| Choose a product to install                                          |                                              |                          | TWARS TECHNOLO | GIRS LTD. |
| Endpoint Security VPN                                                |                                              |                          |                |           |
| Enterprise Grade Remote Access C<br>Security Features (Recommended f | lient, including basi<br>or SecureClient rep | c Endpoint<br>lacement). |                |           |
| O Check Point Mobile                                                 |                                              |                          |                |           |
| Enterprise Grade Remote Access C                                     | lient.                                       |                          |                |           |
| O SecuRemote                                                         |                                              |                          |                |           |
| Basic Remote Access Client.                                          |                                              |                          |                |           |
|                                                                      |                                              |                          |                |           |
|                                                                      | Back                                         | Next                     | Canc           | el        |

- "I accept the terms in the license agreement" seçip "Next" tıklayın.

| 🔀 Check Point VPN Installation Wiz                                                                                                    | ard                                                                                      | <u> 1922</u>                                        |                                 | ×               |
|----------------------------------------------------------------------------------------------------|------------------------------------------------------------------------------------------|-----------------------------------------------------|---------------------------------|-----------------|
| License Agreement<br>Please read the following license a                                                                                        | greement carefully.                                                                      | Ch                                                  | ieck Po                         | pint            |
| Software License Agree<br>Check Point S                                                                                                    | ement & Limited Ha<br>Software Technolog                                                 | ardware Warra<br>gies Ltd.                          | nty                             | ^               |
| PART I - SOFTWARE LICENSE A                                                                                                    | AGREEMENT                                                                                |                                                     |                                 |                 |
| This License Agreement (the "A<br>the individual installing the Prod<br>individual is acting) (hereinafter<br>Technologies Ltd. (hereinafter "C | greement") is an agre<br>luct and any legal er<br>r "You" or "Your") a<br>Check Point"). | ement between<br>ntity on whose b<br>nd Check Point | you (bo<br>ehalf su<br>t Softwa | th<br>ch<br>ire |
| laccent the terms in the license and                                                                                                    | eement                                                                                   |                                                     |                                 | ×               |
| <ul> <li>I do not accept the terms in the licen</li> </ul>                                                                                      | ise agreement                                                                            |                                                     |                                 |                 |
|                                                                                                    | Back                                                                                     | Next                                                | Canc                            | al              |

- "Install" tıklayıp kurulumu başlatın.

| 🛃 Check P | oint VPN Installation Wizar                               | d                      | 1           |      |         | ×    |
|-----------|-----------------------------------------------------------|------------------------|-------------|------|---------|------|
| Destinati | on Folder<br>xt to install, or click Change tr            | n install to a differe | ent folder  | I Ch | ieck Po | oint |
| · 👝       | Install Check Point VPN to:<br>C:\Program Files (x86)\Che | ckPoint\Endpoint C     | ionnect\    |      | Chang   | e    |
|           |                                                           |                        |             |      |         |      |
|           |                                                           | Back                   | 🛛 🐶 Install |      | Canc    | el   |

## KAMPÜS DIŞINDAN VPN ERİŞİM KILAVUZU

- Kurulum tamamlandıktan sonra "Finish" tıklayıp kurulumdan çıkınız.
- Uygulama simgesinin üzerine sağ tıklayıp "Show Client" tıklayınız.

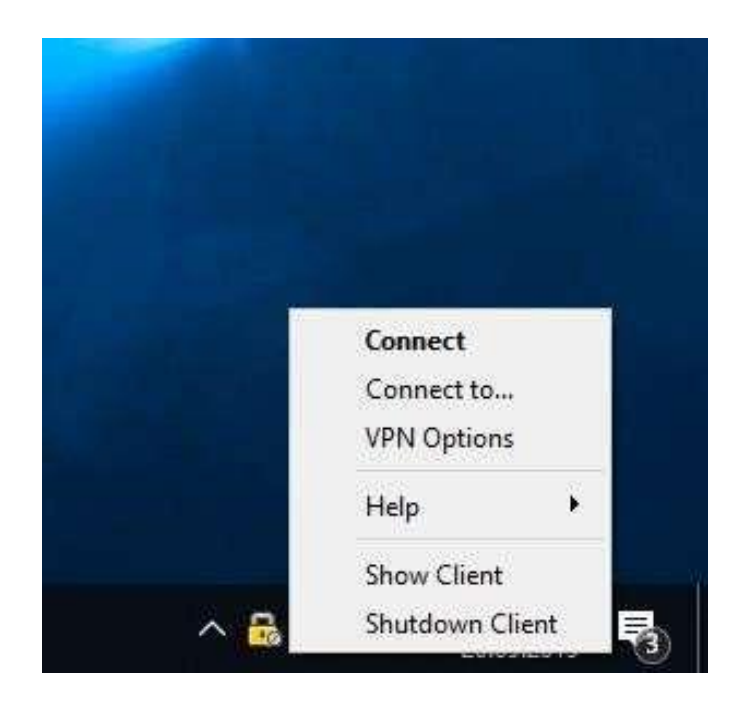

- Uygulamada "VPN" sekmesini açıp "Connect" tıklayınız.

| 😚 Check Point Endpoint Se | curity         |                   |      |   | - 0 X        |
|---------------------------|----------------|-------------------|------|---|--------------|
| Endpoint Security         |                |                   |      |   | Check Point  |
| View                      | 🔬 No security  | policy is configu | red. |   |              |
| Status                    | No active site | 9                 |      | 0 | Disconnected |
| VPN                       | 11000          |                   |      |   |              |
| Compliance                | Site:          | N/A               |      |   |              |
| Firewall                  | IP Address:    | 00.00.00          |      |   | Connect      |
| Tools                     | Expiration:    | 00:00:00          |      |   |              |
| Connect                   | Options        |                   |      |   |              |
|                           | Manage your VP | N options.        |      |   | VPN Options  |
|                           | Advanced       |                   |      |   |              |
|                           |                | Packets           | KBs  |   |              |
|                           | Encrypted      | 0                 | 0    |   |              |
|                           | Decrypted      | 0                 | 0    |   |              |
| Help                      | 24             |                   |      |   |              |

- VPN ayarlarına başlamak için açılan pencerede "Next" tıklayınız.
- Server address or Name alanına "vpn.izmirekonomi.edu.tr" yazıp "Next" tıklayınız.

| To continue, fill in the required infor | mation and dick next.   |
|-----------------------------------------|-------------------------|
| Server address or Name:                 | vpn.izmirekonomi.edu.tr |
| Display name:                           | vpn.izmirekonomi.edu.tr |
|                                         |                         |

SİSTEM VE OPERASYON MÜDÜRLÜĞÜ

- Devam etmek için "Trust and Continue" tıklayınız.

| ructed                 |
|------------------------|
| usieu                  |
| risks were discovered. |
|                        |
|                        |
|                        |
|                        |
| WAIT BURG              |
|                        |

Giriş seçeneklerinden "Standard"1 seçip "Next"e tıklayınız.

| Site V | Vizard                                                                                   |               | 2 |
|--------|------------------------------------------------------------------------------------------|---------------|---|
|        | ogin Option Selection<br>elect your login sequence choice from the options set by your a | administrator |   |
| Plea   | ase select your preferred login option from the following list                           |               |   |
|        | Standard 🗸                                                                               |               |   |
|        |                                                                                          |               |   |
|        |                                                                                          |               |   |
|        |                                                                                          |               |   |
|        |                                                                                          |               |   |
|        |                                                                                          |               |   |
|        | Back Next Cancel                                                                         | Help          | ) |

-

- Bir sonraki sayfada "Username and Password" u seçip "Next"e basıp devam ediniz.

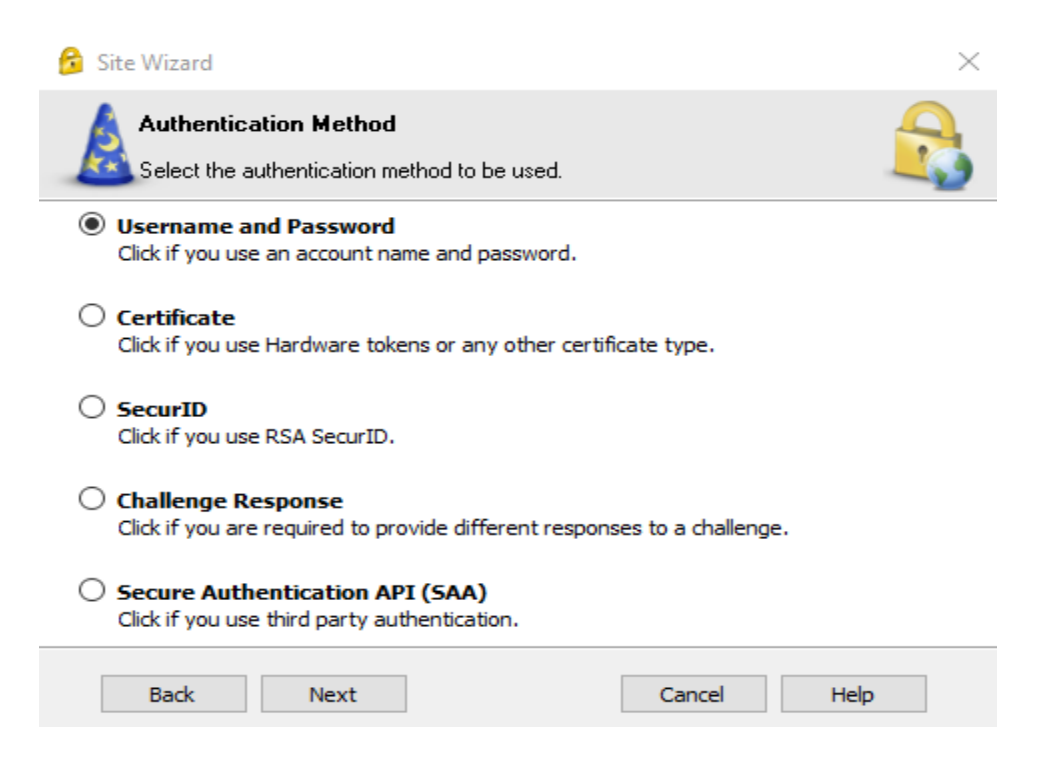

## KAMPÜS DIŞINDAN VPN ERİŞİM KILAVUZU

- Kurulum tamamlandıktan sonra "Finish" tıklayıp kurulumdan çıkın.
- VPN bağlanmak için "Connect" tıklayınız.
- User name alanına "Ekoid" Password alanına "Şifrenizi" girip "Connect" tıklayınız.

| Endpoint                                       | Security <sup>.</sup>               | SCHECK POINT |
|------------------------------------------------|-------------------------------------|--------------|
| Site:                                          | vpn.izmirekonomi.edu.tr 👻           | l            |
| Authentication                                 |                                     | 5            |
|                                                |                                     |              |
| Please provide crede<br>Jsername:              | ntials to authenticate              | 9            |
| Please provide crede<br>Jsername:<br>Password: | ntials to authenticate<br>yuykutalp |              |

- VPN Status "Connected" ise vpn bağlantınız başarılı bir şekilde olmuştur.

| Endpoint Secul | nty.           |                     |           |                                                                                                    |             |
|----------------|----------------|---------------------|-----------|----------------------------------------------------------------------------------------------------|-------------|
| iew            | No security    | y policy is configu | ured.     |                                                                                                    |             |
| Status         | Active site is | vpn.izmirekonomi.e  | du.tr.    | 🔽 Co                                                                                                    | nnected     |
| VPN            | VDN            |                     |           |                                                                                                    |             |
| Compliance     | Sile:          | upp izpitak apap    | si odu tr |                                                                                                    |             |
| Firewall       | IP Address:    | 213.14.255.20       | n.euu.u   |                                                                                                    | Disconnect  |
|                | Duration:      | 00:00:16            |           |                                                                                                    | Disconnect  |
| ools           | Expiration:    | 07:59:39            |           |                                                                                                    |             |
| Disconnect     | Options        |                     |           |                                                                                                    |             |
|                | Manage your VF | PN options.         |           |                                                                                                    | VPN Options |
|                | Advanced       |                     |           |                                                                                                    |             |
|                |                | Packets             | KBs       |                                                                                                    |             |
|                | Encrypted      | 193                 | 15        |                                                                                                    |             |
|                | Decrypted      | 17                  | 2         |                                                                                                    |             |
|                | 1835           |                     |           | de la companya de la companya de la companya de la companya de la companya de la companya de la companya de la |             |

SİSTEM VE OPERASYON MÜDÜRLÜĞÜ